# Web出題マニュアル 学校法人 日本航空学園 日本航空高等学校 山梨キャンパス

## ・Web出願にはWeb出願サイト【プラスシード】を利用します。

あじめた

 ・プラスシード対応ブラウザはGoogle Chrome, Microsoft Edge, Apple Safariです。Internet Explorerは使用できません。

・出願には受験料(¥17,000+手数料)の支払いもあります。

・出願で顔写真を登録します。あらかじめ無地の背景で顔がはっきり見えるように受験生の写真を撮っておくと出願がスムーズです。

#### ・【山梨キャンパスのWeb出願サイト】からアクセスし、【プラスシード に新規登録】をします。

プラスシードへの登録1

| 出願資格   | 【自己推薦】<br>(2025年3月中学校卒業見込みで、心身共に健康かつ以下の条件を全て満たしている者)<br>(1)本校に入学したい意思、熱意および本校入学後の学校生活への意欲が顕著な者。<br>(2)学校長推薦制度が利用できない場合(私立中学校から受験する場合など)において、学校長推薦の基準を満たしてい<br>ると同等であると判断される場合。<br>(3)本校専願(単願)であること(合格した場合には必ず入学する者)<br>(4)中学校既卒者(過年生)は、自己推薦で推薦入試を受けることができます。本校が実施する日本航空高等学校模擬試<br>験(全3回)において、推薦入試出願に際した成績基準の自己評価が可能です。 |
|--------|----------------------------------------------------------------------------------------------------|
| 添付ファイル | 入 <u>募集要項2025.pdf</u>                                                                                                    |
|        | 一覧へ ログイン 新規登録                                                                                                    |

## プラスシードへの登録2

### ・ここで入力したアドレスを 今後の入試連絡等で使用 します。

# ・受け取れるよう設定をお願いします。

# ・アドレス入力後、【送信する】 をクリックするとメールが届きます。

#### 日本航空高等学校山梨 マイページ登録

ログインIDとしてご利用いただくご自身のメールアドレスを入力して「送信する」ボタンを押してください。 入力されたメールアドレス宛に、本登録用のURLリンクをお送りします。 メールをご確認の上、本登録URLにアクセスしてください。

プラスシードでは1つのメールアドレスで複数の学校に対してログインが可能 です。

また、1つのメールアドレスに対して兄弟や姉妹のアカウントを追加すること も可能です。

すでに他の学校で登録済みの方は[こちら]からログインしてください。

※迷惑メール対策等でドメイン指定受信を設定されている場合は、 「@seed.software」ドメインを受信できるように設定してください。

メールアドレス

✓ 利用規約に同意します

送信する

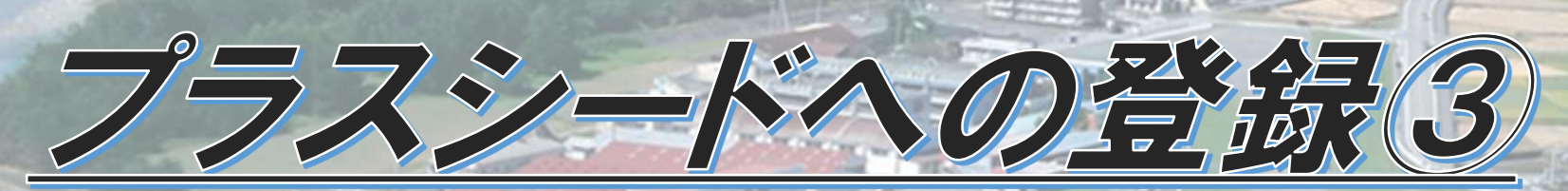

### 送られてきたメールのURLをクリックするとマイページ登録画面に 移行します。

#### ・必要情報を入力し、【登録する】 をクリックすると登録完了です。

※出身中学校が一覧に無い場合は 【上記以外】を選択して学校名を 直接入力してください。 マイページ登録

保護者ではなく受験生の情報を入力ください ※氏名には常用漢字を使用してください

| 受験生氏名(姓) 💥         | 受験生氏名(名) 💥 |
|--------------------|------------|
| 氏名(姓)              | 氏名(名)      |
| ※氏名には常用漢字を使用してください |            |
| ふりがな(姓) 💥          | ふりがな(名) 💥  |
| ふりがな(姓)            | ふりがな(名)    |
| 生別 ※               |            |
|                    |            |
| SE O XE            |            |
| 生年月日 ※             |            |
| ▼元号 ▼年 年 ▼月 月 ▼日 日 |            |
| メールアドレス(ログイン時に使用)  |            |
|                    |            |
| バスワード ※            |            |
|                    |            |

・マイページ登録が終わり、ログインすると図のようなページが表示

日本航空高等学校

イベント一覧 イベント申込状況 入試日程一覧 入試出願状況

登録情報の変更 アカウント情報

ご利用ガイド 利用規約

特定商取引法に基づく表記 ログアウト

・12月9日(月)の 8:00を過ぎると 【出願に進む】というボタン が出るのでそこをクリック します。

されます。

海岸人市への出版(1)

| へ子 並に 関 9 つ<br>補足説明 | <ul> <li>本校事務局への直接の納金では手数料は発生いたしません。</li> </ul>                                                |
|---------------------|------------------------------------------------------------------------------------------------|
|                     | <ul> <li>一度人金されに人子金は返金できません。</li> </ul>                                                        |
|                     | ※入学金についてのお問い合わせは入試係までお願いします。                                                                   |
|                     | 0551-28-3355                                                                                   |
| 募集人員                | 240名                                                                                           |
|                     | いずれも単願であること                                                                                    |
|                     | 【字校長雅廌】<br>(2025年3日中学校卒業目はみで、心自せに健康かつい下の条件を全て満たしている考)                                          |
|                     | (1)中学校の推薦基準を満たす者。(中学校長が推薦する者)※詳細は中学校にご確認ください。                                                  |
|                     | (2)本校専願(単願)であること。(合格した場合には必ず入学する者)                                                             |
| 出願資格                | 【自己推薦】                                                                                         |
|                     | (2025年3月中学校卒業見込みで、心身共に健康かつ以下の条件を全て満たしている者)                                                     |
|                     | (1)本校に入子したい急ぶ、熱急のよび本校入子後の子校主活への急級が頭着な有。 (2) 学校長推薦制度が利用できない場合(私立中学校から受験する場合など)において、学校長推薦の基準を満たし |
|                     | ると同等であると判断される場合。                                                                               |
|                     | (3) 本校専願(単願) であること(合格した場合には必ず入学する者)                                                            |
|                     | (4) 中学校既平者(過年生)は、自己推薦で推薦人試を受けることができます。本校が実施する日本航空高等学校構 験(全3回)において、推薦入試出願に際した成績基準の自己評価が可能です。    |
| 添付ファイル              | 入 <u>募集要項2025.pdf</u>                                                                          |

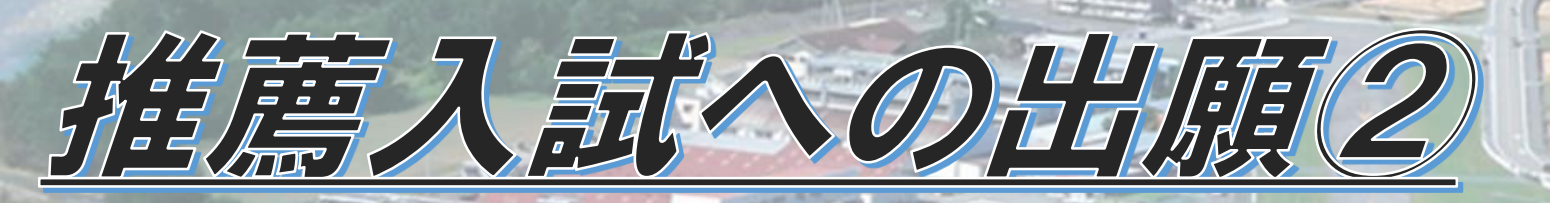

・【出願する】でクリックした後の質問はすべて必須回答ですので、 ご入力をお願いします。

・受験料の支払い方法は3つです。
①クレジットカード決済
②ペイジー
③コンビニ支払い

・登録する写真は顔がはっきり見えるようにお願いします。

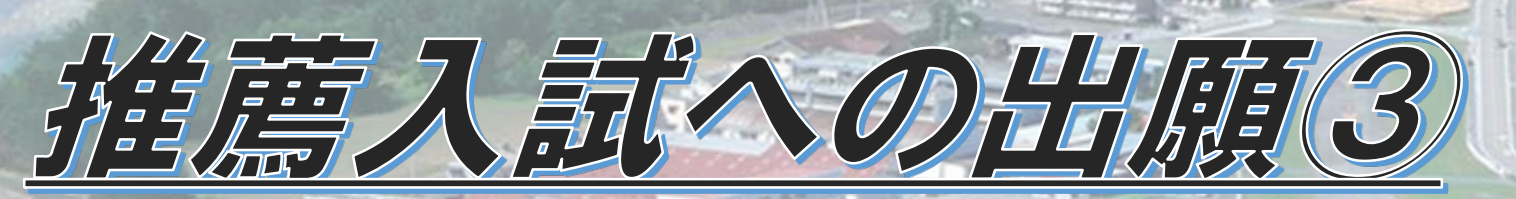

#### ・クレジットカード決済の方は、以上で手続きが完了となり、メールが 届いて受験票の確認ができるようになります。

#### ・クレジットカード決済以外を選択した場合は、入金を求める内容の メールが最初にご入力いただいたアドレスの送信されます。

#### ・ペイジー、コンビニ払いの方は入金確認後にメールが届いて受験 要を確認できるようになります。

ペイジーの振込先情報をメールに記載しております。 設定の期日までにお支払いください。

出願内容は[入試出願状況]からも確認が可能です。

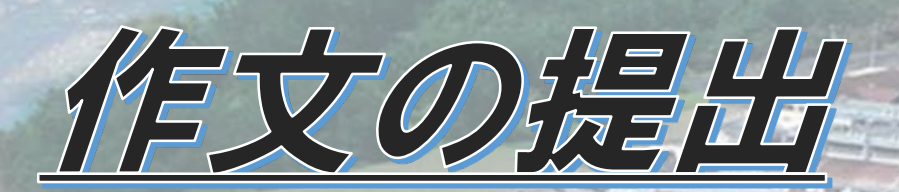

# 入金の確認がとれると 図のようなメールが 届きます。

・作文用紙をダウンロード し、受験生が記入して 郵送してください。 (おおよそ1週間以内) ペイジー決済で検定料の入金を確認しました。 プラスシードのマイページより受験票の発行が可能です。 https://seed.software/student/admission/apply\_detail/164390

#### ◆入試情報

学校名:日本航空高等学校山梨

試験名:

試験日:2025年1月19日(日)

#### ◆出願内容

受験番号 氏名: ふりがな: 生年月日:

#### ◆学校からのお知らせ

受験料の入金が確認されました。

作文については下記 URL よりダウンロードをしていただき、作文用紙をプリントアウトして受験生直筆で記入をし、入学事務局まで郵送をお願いします。

【作文用紙ダウンロード用 URL】

https://drive.google.com/file/d/1hXgCoeTkYU228nAQffeFvAqDxcVm9d6\_/view?usp=sharing

〒400-0108 山梨県甲斐市宇津谷445番地 日本航空高等学校 入学事務局 宛

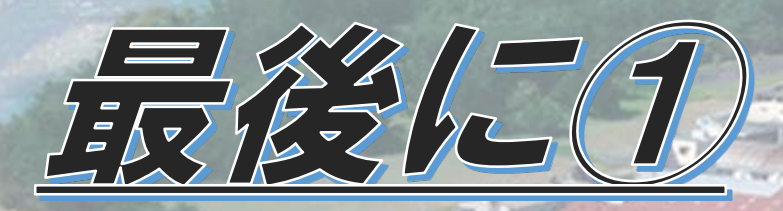

## ・推薦入試の面接は【ZOOM】を使用しますので準備をお願いします。

- ・1月11日(土)のAMに試験前の接続チェックをします。 (それ以前に出願者のみ。その後の出願者は別途実施)
- ・本番や接続チェックの案内もメールで行います。前日夕方の確認をお願いします。

33

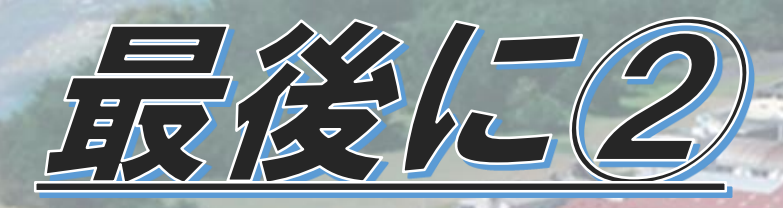

#### ・校長推薦では課題作文の郵送以外、<u>受験生による郵送の出願手</u> 続きはありません。

- ・自己推薦では、自分で自己推薦書を作成し、中学の先生に提出 してください。
- ・出願書類は中学校の先生から郵送をお願いします。